## **Export Collection**

DSpace provides a feature of exporting metadata of any collection into CSV format. Users can utilize this CSV file for multiple purposes like creating adhoc reports, importing metadata into other systems, or for any use case as per its requirements.

- Audience
- Exporting a collection

## Audience

- 1. Repository Administrator
- 2. Community Administrator
- 3. Collection Administrator
- 4. Basic user

## Exporting a collection

Users log in using their log-in credentials and follow the steps mentioned below to export a collection's metadata.

Step 1: Go to the DSpace home page and click on the "Log In" link at the top right corner of the screen, as illustrated below.

| 🔍 🕗 Log In -                                                           |
|------------------------------------------------------------------------|
| Email address                                                          |
| Password                                                               |
| Log in                                                                 |
| or                                                                     |
| Log in with Shibboleth                                                 |
| New user? Click here to register.<br>Have you forgotten your password? |

Step 2: Users will see the admin menu on the left-hand side of the screen, as highlighted in the illustration.

| +  | Categories & Collections All of OAsis 🔻 Statistics |  |  |  |  |  |  |
|----|----------------------------------------------------|--|--|--|--|--|--|
| ø  |                                                    |  |  |  |  |  |  |
| -8 |                                                    |  |  |  |  |  |  |
| ₿  |                                                    |  |  |  |  |  |  |
| ₽  | OAsis, COL's Open Access Repository                |  |  |  |  |  |  |
| ۹  | Search the repository                              |  |  |  |  |  |  |
| ⊨  |                                                    |  |  |  |  |  |  |
| т  |                                                    |  |  |  |  |  |  |
| »  |                                                    |  |  |  |  |  |  |

## Step 3: Rollover your cursor over the Export menu and click on metadata.

|   | Management     |                                                                                                    |                |  |             |    |  |
|---|----------------|----------------------------------------------------------------------------------------------------|----------------|--|-------------|----|--|
| + | New            |                                                                                                    |                |  |             |    |  |
| ø | Edit           |                                                                                                    |                |  |             |    |  |
| - | Import         |                                                                                                    | Privacy Policy |  | Contact COL |    |  |
| ₽ | Export         |                                                                                                    | Terms of Use   |  | Follow Us   |    |  |
|   | Metadata       | by ∨5H 4M2,<br>604 775                                                                                                    |                |  | fi 🖌        | in |  |
| ۶ | Access Control |                                                                                                    |                |  |             |    |  |
| ۹ | Admin Search   |                                                                                                    |                |  |             |    |  |
| E | Registries     | ing. The publications found here are licensed under Creative Commons Attribution-ShareAlike 4.0 International (CC BY-SA 4.0)<br>:an be freely downloaded for reuse and adaptation with attribution to COL, except where indicated. |                |  |             |    |  |
| » | Pin sidebar    |                                                                                                    |                |  |             |    |  |

Step 4: Type the collection's name in the textbox and click on the target collection from the list appearing in the popup.

|   | Categories & Collections All of |                                        |   | Q <b>0</b> -    |
|---|---------------------------------|----------------------------------------|---|-----------------|
| + | ×                               | Export metadata from                   | × |                 |
| ø |                                 | 2000                                   | × |                 |
| 4 |                                 | 06. Speeches & Presentations 2000-2005 |   |                 |
| ₿ |                                 |                                        |   |                 |
| ۶ | OAsis, COL's O                  | pen Access Repository                  |   |                 |
| a | Search the repository           |                                        |   | <b>Q</b> Search |
|   |                                 |                                        |   |                 |
| T |                                 |                                        |   |                 |
| » |                                 |                                        |   |                 |

Step 5: Click on the "Export" button in the popup to continue with the item metadata-export or click the "Cancel" button to cancel the process.

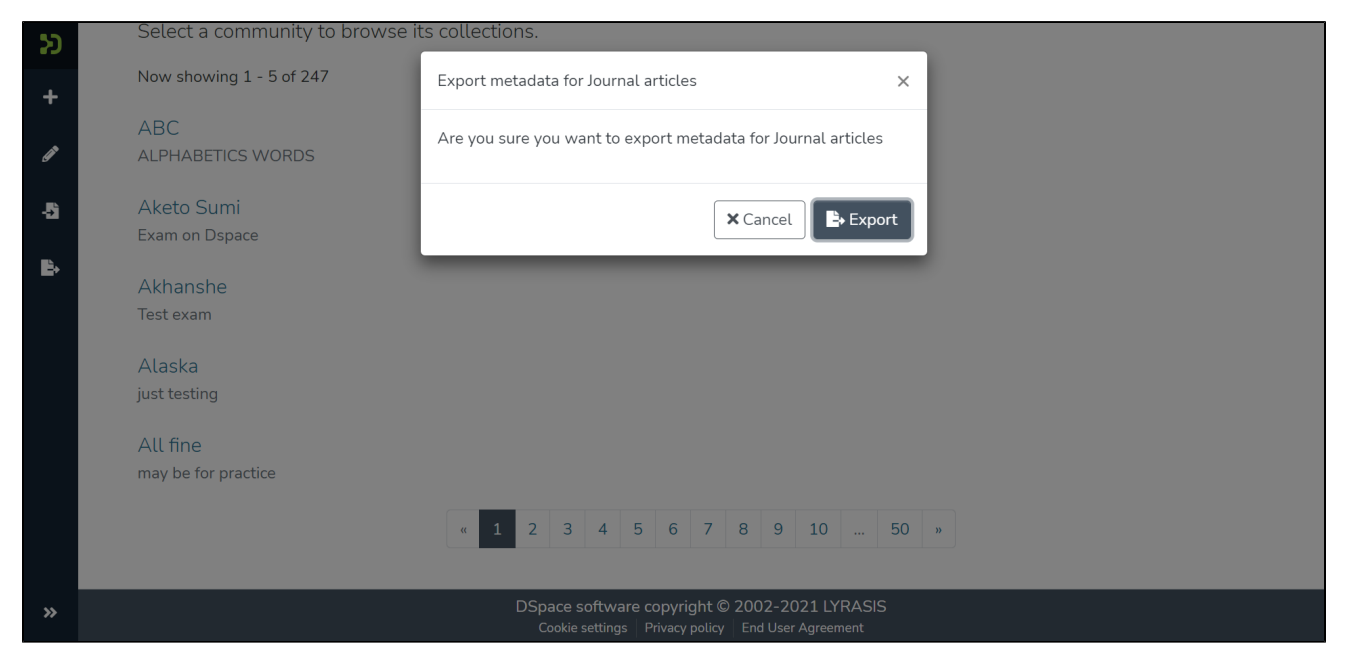

Users will see the success prompt confirming the creation of the export process upon successful completion of the process, or else the application will show the failure promptly.

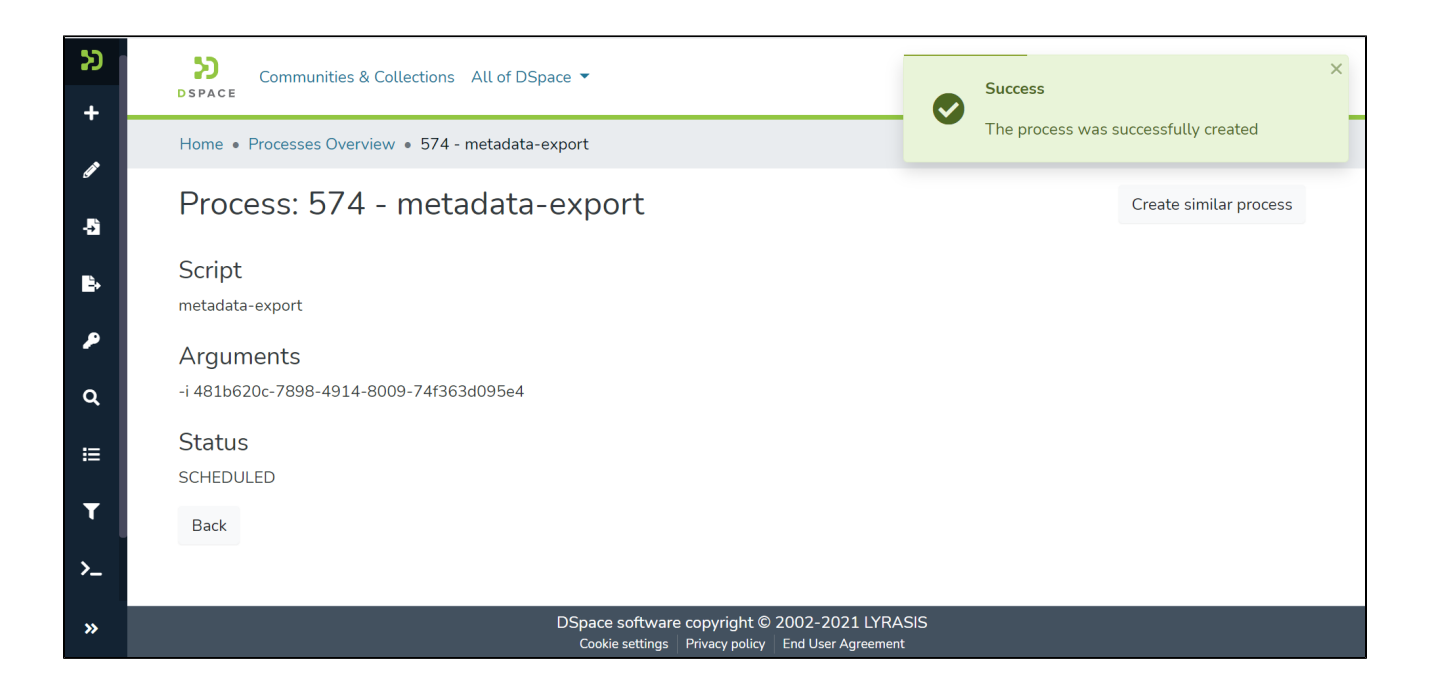

Step 6: Users will be redirected to the metadata export page with a csv download link, as highlighted in the screenshot below. Click on the link to download the file.

| ອ<br>ສ   | Communities & Collections All of DSpace 🔻                                                              | Q @ 🛛 -                |
|----------|----------------------------------------------------------------------------------------------------|------------------------|
| •        | Home • Processes Overview • 574 - metadata-export                                                      |                        |
| -\$`     | Process: 574 - metadata-export                                                                         | Create similar process |
| ₿        | Script<br>metadata-export                                                                              |                        |
| ۶        | Arguments                                                                                              |                        |
| α<br>≣   | Output Files                                                                                           |                        |
| T        | 481b620c-7898-4914-8009-74f363d095e4.csv (14 B) metadata-export574.log (274 B)<br>Status               |                        |
| >_<br>`` | SCHEDULED<br>Back                                                                                      |                        |
|          | DSpace software copyright © 2002-2021 LYRASIS<br>Cookie settings   Privacy policy   End User Agreement |                        |

Users can perform the following actions on this page:

• Click on the CSV file link to download the metadata CSV. This file contains metadata of items stored in the exported collection.

| Ŀ,   | · د ا       | ¢            |                            |                           | 282164f5-d325-47            | 740-8dd1-fa4d6d3e7200 -    | Excel              | DSq               | uare Technologies DT    | E              | - c          |            |
|------|-------------|--------------|----------------------------|---------------------------|-----------------------------|----------------------------|--------------------|-------------------|-------------------------|----------------|--------------|------------|
| F    | ile Ho      | me Inse      | rt Page Layout Form        | ulas Data Review          | View Help 🖓 T               | ell me what you want to do |                    |                   |                         |                |              | Q_ Share   |
| _    |             |              |                            |                           |                             |                            |                    |                   |                         |                |              |            |
| A1   |             | 2            | ≺ √ <i>f</i> x id          |                           |                             |                            |                    |                   |                         |                |              | ~          |
|      | А           | В            | С                          | D                         | E                           | F                          | G                  | н                 | I.                      | J              | К            | L A        |
| 1    | id          | collection   | creativeworkseries.issn    | dc.contributor.author     | dc.contributor.author[]     | dc.contributor.other       | dc.date.issued     | dc.date.issued[]  | dc.date.issued[en_U     | dc.descrip     | dc.descrip   | dc.desc    |
| 2    | c1162101-   | 10673/3      |                            | Simmons, Cameron::vir     | tual::1523::600             |                            |                    |                   | 01-07-2010              | A better de    | escription   | of the e   |
| 3    | f0f5f83c-b  | 10673/3      |                            | Simmons, Cameron::vir     | tual::1529::600             |                            |                    |                   | 01-06-2011              | Dengue is      | one of the   | most in    |
| 4    | 2e241414    | 10673/3      |                            | Simmons, Cameron::vir     | tual::1489::600             |                            |                    |                   | 01-10-2006              | Avian influ    | enza A (H    | 5N1) vire  |
| 5    | e98b0f27-   | 10673/3      | 1083-9194::virtual::604::  | EVercauteren, Marcel::vi  | rtual::1390::600  Abdon     | Medicine and Health S      | ciences::virtual:: | 557::600  Abdomii | nal and Paediatric Sur  | gery::virtua   | l::558::60   | )  Anae    |
| 6    | de13d35d    | 10673/3      |                            |                           |                             |                            | 2020               |                   |                         |                |              |            |
| 7    | c491122e-   | - 10673/3    |                            | Simmons, Cameron::vir     | tual::1652::600             |                            |                    |                   | 2010                    |                |              |            |
| 8    | 67f5af32-:  | 10673/3      |                            | John Doe                  |                             |                            | 13-06-2021         |                   |                         |                |              |            |
| 9    | 8cbbc320-   | - 10673/3    |                            |                           |                             |                            |                    |                   |                         |                |              |            |
| 10   | da4be843    | 10673/3      |                            |                           |                             |                            |                    |                   |                         |                |              |            |
| 11   | 30b7eb29    | 10673/3      | 10673/1118                 | Perez, Juan               |                             |                            | 01-01-2020         |                   |                         |                |              |            |
| 12   | 41a53051    | - 10673/3    |                            |                           |                             |                            |                    |                   |                         |                |              |            |
| 13   | ffdebb79-   | 10673/3      |                            |                           |                             |                            |                    |                   |                         |                |              |            |
| 14   | d8208906    | 10673/3      |                            |                           |                             |                            | 30-04-2021         |                   |                         |                |              | Lorem      |
| 15   |             |              |                            |                           |                             |                            |                    |                   |                         |                |              |            |
| 16   | gue bland   | sed lobor    | ac mattis turpis varius. F | Pellentesque id risus ege | t elit mattis laoreet sed a | t leo. Maecenas ac dapi    | bus arcu.          |                   |                         |                |              |            |
| 17   |             |              |                            |                           |                             |                            |                    |                   |                         |                |              |            |
| 18   | Quisque la  | a lacinia eu | rutrum at ligula. Cras eu  | id faucibus urna mattis   | eu.                         |                            |                    |                   |                         |                |              |            |
| 19   |             |              |                            |                           |                             |                            |                    |                   |                         |                |              |            |
| 20   | Maecenas    | s mollis lor | suscipit ex. Etiam massa   | condimentum sit amet      | maximus interdum eros       | tincidunt iaculis vestib   | facilisis eget lor | et pulvinar massa | sit amet porttitor ju:  | et facilisis   | feugiat et   | condin     |
| 21   |             |              |                            |                           |                             |                            |                    |                   |                         |                |              |            |
| 22   | Duis a ele  | r eu vulput  | ut rutrum metus vehicul    | egestas mauris eu         | accumsan tellus. Quisqu     | ullamcorper non orci l     | efficitur sceleris | s semper purus ac | faucibus metus. Null    | a facilisi. Ir | 1 rhoncus    | velit at t |
| 23   |             |              |                            |                           |                             |                            |                    |                   |                         |                |              |            |
| 24   | Vivamus r   | n eu rutrun  | vitae lobortis nisi ferme  | r ex eget maximus effici  | erat leo congue leo         | eget dapibus sem orci      | vel cursus nunc    | fermentum. Nunc   | sit amet dictum elit. D | uis pulvina    | ar fringilla | tempor     |
| 25   |             |              |                            |                           |                             |                            |                    |                   |                         |                |              |            |
| 26   | In vel blar | n sed finibu | ut semper est eleifend.    | velit ut rutrum pharetr   | orci felis aliquet massa    | nec hendrerit lacus ma     | venenatis cond     | imentum quam eu   | ismod ac.               |                |              |            |
| 4    | •           | 282164f5-    | d325-4740-8dd1-fa4d6d      | 3 (+)                     |                             |                            | E 4                |                   |                         |                |              | Þ          |
| Read | ty          |              |                            |                           |                             |                            |                    |                   | THE P                   |                | 1            | - + 100%   |
|      |             |              |                            |                           |                             |                            |                    |                   |                         | _              |              | _          |

• Click on the log file link to download. The Logfile contains details of steps performed during the export job.

| Yes Yes Yes                                                                                                    | ٥ | ×   |
|----------------------------------------------------------------------------------------------------|---|-----|
| File Edit Search View Encoding Language Settings Tools Macro Run Plugins Window ?                                                                                                    |   | Х   |
| $\bigcirc \bigcirc \bigcirc \bigcirc \bigcirc \bigcirc \bigcirc \bigcirc \bigcirc \bigcirc \bigcirc \bigcirc \bigcirc \bigcirc \bigcirc \bigcirc \bigcirc \bigcirc \bigcirc $                                                                     |   |     |
| 🚔 new 2 🔀 🚔 new 1 🔀 🚔 new 6 🔀 🔚 metadata-export/267.log 🔀                                                                                                    |   |     |
| 1     2021-06-13     04:50:16.835     INFO metadata-export     - 267 @ The script has started       2     2021-06-13     04:50:16.838     INFO metadata-export     - 267 @ Exporting collection 'Articles' (282164f5-d325-4740-8dd1-fa4d6d3e7200) |   |     |
| 3 2021-06-13 04:50:18.807 INFO metadata-export - 267 @ The script has completed<br>4                                                                                                    |   |     |
|                                                                                                    |   |     |
|                                                                                                    |   |     |
|                                                                                                    |   |     |
|                                                                                                    |   |     |
|                                                                                                    |   |     |
|                                                                                                    |   |     |
|                                                                                                    |   |     |
|                                                                                                    |   |     |
|                                                                                                    |   |     |
|                                                                                                    |   |     |
|                                                                                                    |   |     |
|                                                                                                    |   |     |
|                                                                                                    |   |     |
|                                                                                                    |   |     |
|                                                                                                    |   |     |
|                                                                                                    |   |     |
|                                                                                                    |   |     |
|                                                                                                    |   |     |
|                                                                                                    |   |     |
|                                                                                                    |   |     |
| Normal text file length : 278 lines : 4 Ln : 1 Col : 1 Pos : 1 Unix (LF) UTF-8                                                                                                    |   | INS |
|                                                                                                    |   |     |